## Udostępnianie ekranu w MS Teams

Podczas spotkania w MS Teams można udostępniać treści pozostałym uczestnikom spotkania.

W tym celu należy wybrać przycisk ze strzałką znajdujący się na panelu sterowania spotkaniem:

- w prawnym górnym rogu – w aplikacji MS Teams:

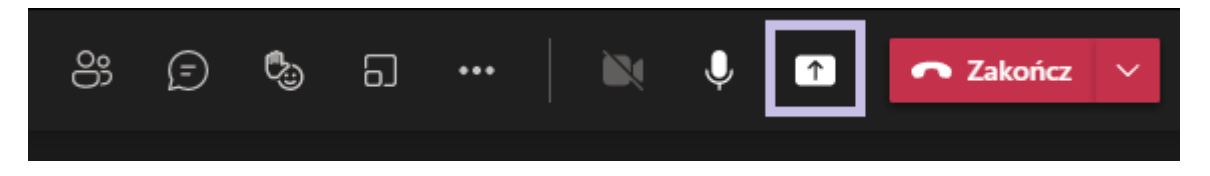

- lub na środku ekranu – w wersji przeglądarkowej MS Teams:

| 00:33 | × | Ŷ | ſ | ••• | ₿ | Ę | දී | ~ |
|-------|---|---|---|-----|---|---|----|---|

Na dole strony pojawi się pasek z poleceniem **Udostępnianie ekranu-** należy kliknąć w "**Pulpit/okno**" tak jak na zaznaczeniu:

| Udostępnianie ekranu |            | PowerPoint             | Przeglądaj | Tablica              |                         |  |
|----------------------|------------|------------------------|------------|----------------------|-------------------------|--|
|                      | Ē          | Brak dostępnych plików |            | ~                    | in                      |  |
| P                    | ulpit/okno |                        |            | Microsoft Whiteboard | Freehand firmy InVision |  |

Następnie pojawi się okno z opcjami Udostępnianie ekranu.

**UWAGA!** W celu udostępnienia prezentacji lub pliku Word/PDF najlepiej otworzyć ją przed rozpoczęciem procedury rozpoczęcia lub wejścia na spotkanie.

## Aby udostępnić cały ekran czy okno aplikacji należy:

A. Wybrać miejsce udostępniania - cały ekran komputera lub okno wybranej aplikacji

**B.** W przypadku wybrania okna aplikacji kliknąć okno, które chcemy udostępnić. W przypadku ekranu kliknąć ekran, który chcemy pokazać.

**C.** Wybrać przycisk na dole okna **Udostępnij**, który podświetli się na kolorowo po wykonaniu kroku **B**.

| read.tad | zv2/                                                                                                    |                       |                           |  |  |  |
|----------|----------------------------------------------------------------------------------------------------|-----------------------|---------------------------|--|--|--|
|          | Udostępnianie ekranu                                                                                        |                       |                           |  |  |  |
|          | teams.microsoft.com chce udostępnić zawartość Twojego ekranu. Wybierz elementy, które chcesz<br>udostępnić. |                       |                           |  |  |  |
|          | Cały ekran                                                                                                  | dkno aplikacji        | Karta Chrome              |  |  |  |
|          |                                                                                                    |                       | I Plus assess<br>22       |  |  |  |
|          | 🌀 (2) General (Spotkanie)                                                                                   | Bez nazwy* - Paint 3D | P2 Nowy Prezentacja progr |  |  |  |
|          |                                                                                                    |                       |                           |  |  |  |
|          |                                                                                                    |                       |                           |  |  |  |
|          |                                                                                                    |                       |                           |  |  |  |
|          |                                                                                                    | (                     | Udostępnij Anuluj         |  |  |  |
|          |                                                                                                    |                       |                           |  |  |  |

UWAGA! Przy korzystaniu z MS Teams poprzez przeglądarkę (np. Edge) pojawi się komunikat:

| Aplikacja teams.microsoft.com udostępnia Twój ekran. | Zatrzymaj udostępnianie | <u>Ukryj</u> |
|------------------------------------------------------|-------------------------|--------------|
|                                                      |                         |              |

Po wybraniu przycisku "Zatrzymaj udostępnianie" – treści przestaną być dzielone z pozostałymi uczestnikami spotkania.

<u>Przy korzystaniu z MS Teams poprzez aplikację</u>, udostępniany ekran/okno będą wyświetlane w czerwonej ramce:

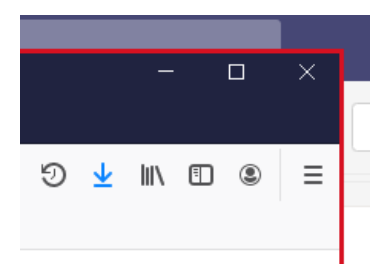

W celu zakończenia udostępniania okna/ekranu w aplikacji MS Teams należy wybrać przycisk z symbolem X

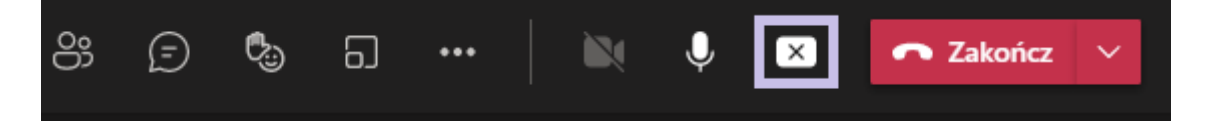